# SISTEM INFORMASI PEMESANAN TIKET BUS PADA PO. SAMPRI BERBASIS MOBILE

# Senta Egrioni Sihaloho<sup>⊠</sup>, Jamaluddin, Resianta Perangin-angin

Universitas Methodist Indonesia, Medan, Indonesia Email: sentasihaloho@gmail.com

# ABSTRACT

PO. SAMPRI is a company engaged in the field of bus transportation services where the presentation of ticket orders, departure schedule information, and payment transactions is still manual. So that it is difficult for consumers to get bus ticket reservation information and it is less efficient in terms of time and costs because consumers have to come directly to the PO counter.SAMPRI. For this reason, a mobile-based information system for ordering bus tickets was built with the aim of providing information and services to customers regarding online ticket ordering. The methods used in this research are the field method and the system design method. The field method is divided into three parts, namely observation, interview and literature study, while the analysis system design method consists of system, system design and system implementation. The expected result is to simplify PO. SAMPRI in providing services to customers and facilitating customers in the process of ordering tickets.

Keyword: Information System, Waterfall Method, Ticket Ordering, Mobile.

# ABSTRAK

PO. SAMPRI merupakan perusahaan yang bergerak dalam bidang jasa transportasi bus dimana penyajian pemesanan tiket, informasi jadwal keberangkatan, dan transaksi pembayaran masih bersifat manual. Sehingga konsumen sulit mendapatkan informasi reservasi tiket bus serta kurang efisiennya dalam waktu dan biaya karena konsumen harus datang langsung ke loket PO. SAMPRI. untuk itu, dibangunlah sebuah sistem informasi pemesanan tiket bus berbasis mobile dengan tujuan untuk memberikan informasi dan pelayanan kepada pelanggan mengenai pemesanan tiket secara on-line.Adapun metode yang digunakan dalam penelitian ini, adalah metode lapangan dan metode perancangan sistem. Metode lapangan dibagi menjadi tiga yaitu Observasi, Wawancara dan Studi kepustakaan, sedangkan metode perancangan sistem terdiri dari analisis sistem, perancangan sistem dan implementasi sistem. Hasil yang diharapkan yaitu agar mempermudah PO. SAMPRI dalam memberikan pelayanan terhadap pelanggan serta mempermudah pelanggan dalam melakukan proses pemesanan tiket.

Kata Kunci: Sistem Informasi, Metode Waterfall, Pemesanan Tiket Bus, Mobile.

#### PENDAHULUAN

Kemajuan dan perkembangan teknologi saat ini merupakan kenyataan yang terjadi di era globalisasi, dimana teknologi mempunyai peran yang sangat penting untuk memajukan suatu perusahaan atau organisasi sebagai alat bantu pemrosesan data dan informasi yang diperlukan oleh perusahaan tersebut (Julianto & Setiawan, 2019). Sehingga semua kegiatan yang dilakukan tidak terlepas dari pengaruh teknologi. Adapun pengaruh dari perkembangan teknologi yang pesat saat ini memberikan dampak yang signifikan, terutama dibidang transportasi.

PO. SAMPRI (SAMOSIR PRIBUMI adalah perusahaan transportasi yang melayani rute antara Medan-Dolok sanggul (humbang Hasundutan), dan Medan- Dairi & medan-Samosir. Meskipun menjadi salah satu penyedia layanan transportasi ke Medan, PO. SAMPRI masih menggunakan sistem manual dalam menjalankan operasinya. Sebagai contoh, untuk memesan tiket, umumnya calon penumpang datang langsung ketempat keberangkatan atau loket yang disediakan oleh PO. SAMPRI.

Namun, cara ini dianggap kurang efektif karena memakan waktu, tenaga dan biaya, terutama bagi calon penumpang yang memesan tiket dihari libur serta bertempat tinggal jauh dari loket dan memiliki jadwal yang padat. Oleh karena itu, banyak calon penumpang yang memesan tiket pada hari keberangkatan, dimana dapat mengakibatkan antrian yang cukup lama serta dapat membuat resiko kehabisan tiket dan ketinggalan bus (Hidayat et al., 2021; Simatupang & Sianturi, 2019).

Maka dari itu, penulis tertarik membuat penelitian mengenai suatu perancangan mobile pemesanan tiket bus dengan memanfaatkan teknologi informasi pada PO. SAMPRI berbasis mobile.

#### TINJAUAN PUSTAKA

#### Sistem Informasi

Sistem informasi adalah data yang telah berasimilasi menjadi bentuk relevansi bagi penerima manfaat, yang harus digunakan untuk pengambilan keputusan saat ini atau di masa depan. Ketika ada karakteristik penting, akurasi dan ketepatan waktu dalam informasi, itu dianggap berkualitas tinggi (Kadir, 2014; Kristanto, 2003).

#### **Tiket Bus**

Tiket bus adalah tiket yang wajib dimiliki sebelum melakukan perjalanan melalui sarana darat, seperti bus. Arah, waktu keberangkatan, kedatangan dan nomor tempat duduk dapat dilihat di tiket bus. Anda bisa memesan tiket sebelum hari keberangkatan, atau bisa juga membelinya langsung dari penjual tiket bus pada tanggal keberangkatan Penumpang (Julianto & Setiawan, 2019; Rahmat & Octaviano, 2016).

## PO. SAMPRI

PO. SAMPRI merupakan salah satu perusahaan jasa angkutan yang berada di Sumatera Utara yang melayani trayek antar kabupaten. PO. SAMPRI didirikan pada tahun 1982 oleh Matondang Sitanggang dan istrinya BR. Sihaloho di Pangururan. Awalnya jasa angkutan ini dimulai dari usaha beliau yang berjualan bawang dan tamban ban. Trayek pertama yang dilalui adalah Pangururan- Haranggaol. Kemudian jasa angkutan ini mulai berkembang di kecamatankecamatan yang ada di kabupaten Samosir. Seiring berjalannya waktu, saat ini PO.SAMPRI menjadi jasa angkutan yang melayani rute perjalanan Medan–Dolok Sanggul (Humbang Hasundutan), Medan – Dairi, Medan – Samosir.

#### Mobile

Mobile didefinisikan sebagai kunci tunggal yang dapat ditarik dari satu lokasi ke lokasi lain, seperti ponsel adalah terminal telekomunikasi yang dapat berpindah dengan mudah antara dua tempat tanpa ada gangguan atau kehilangan komunikasi. Bahkan jika pengguna bergerak bebas dari satu lokasi ke lokasi lain, sistem aplikasi seluler adalah aplikasi yang dapat digunakan (Kurniawati & Bachtiar, 2020).

#### Android

Android adalah sistem operasi seluler berbasis Linux, yang mencakup sistem operasi dan aplikasi, bersama lebih dari 34 perusahaan besar di dunia, membuat aliansi yang disebut Open Handset Alliance, yang berguna untuk pengembangan sistem operasi baru (Susanty et al., 2019).

#### Flowchart

Tampilan Flowchart adalah representasi grafis dari setiap langkah dan urutan prosedur dalam program. Bagan alir sistem, di sisi lain, bukanlah diagram tentang bagaimana sesuatu bekerja dan apa yang mereka lakukan di seluruh sistem, melainkan penjelasan tentang prosedur yang diterapkan dalam sistem (Ridlo, 2017).

#### METODOLOGI PENELITIAN

Metode yang digunakan dalam penelitian ini terdiri dari:

1. Metode Lapangan

Dalam penelitian Tugas Akhir ini, penulis mengumpulkan data yang diperlukan dengan menggunakan metode-metode sebagai berikut:

1) Observasi

Penulis melakukan pengamatan secara langsung pada PO. SAMPRI terkait sistem pemesanan tiket yang sedang berjalan.

2) Wawancara

Penulis mengumpulkan data dengan cara tanya jawab langsung kepada petugas PO. SAMPRI, dengan memberikan beberapa pertanyaan seputar penyusunan penelitian.

3) Studi Kepustakaan

Penelitian Kepustakaan dilakukan dengan mengumpulkan data yang bersifat teoritis dengan cara membaca dan memperoleh informasi dari buku-buku, serta materi-materi lainnya yang berhubungan dengan objek penelitian.

- 2. Metode Perancangan Sistem
  - a. Analisis Sistem

Menganalisis dan mendefinisikan kebutuhan fungsional maupun kebutuhannon-fungsional.

b. Perancangan Sistem

Sistem yang dirancang berdasarkan analisis yang telah dilakukan dengan meliputi input, output, struktur *file*, program, perangkat lunak dan perangkat keras yang diperlukan untuk membangun sistem informasi.

c. Implementasi

Implementasi hasil pembuatan sistem.

# ANALISIS DAN PERANCANGAN SISTEM Analisis Sistem Berjalan

Kegiatan analisis sistem yang berjalan merupakan suatu sistem informasi yang utuh dan nyata ke dalam bagian-bagian atau komponen komputer dengan tujuan untuk mengidentifikasi serta mengevaluasi masalah yang muncul dari sistem tersebut.

Untuk mengetahui sistem yang sedang berjalan dan untuk mempelajari sistem yang ada, diperlukan suatu penggambaran aliran-aliran informasi yang terkait baik dari dalam maupun luar sistem

Alur bagan atau flowchart sistem yang sedang berjalan pada PO. SAMPRI adalah sebagai berikut:

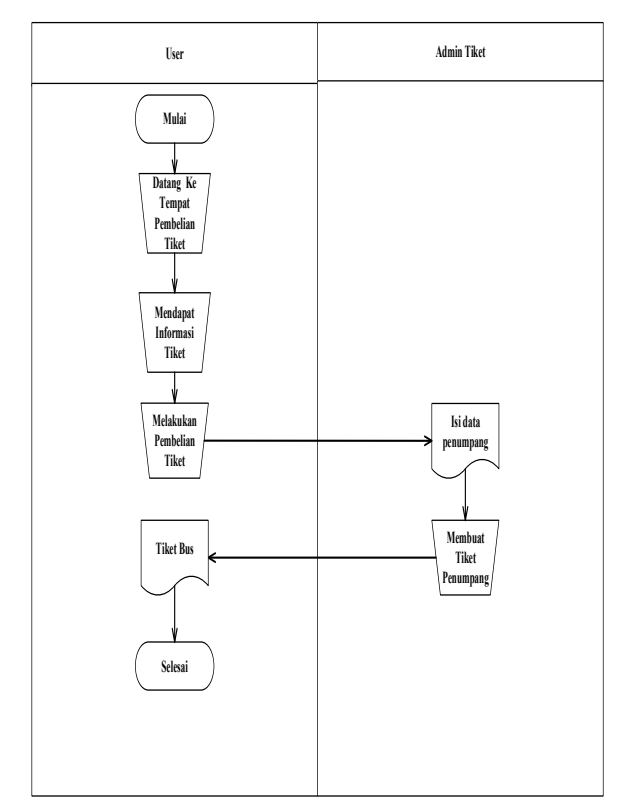

Gambar 1. Flowchart Sistem Berjalan

## ANALISIS SISTEM USULAN

Dalam analisis usulan ini bertujuan untuk memudahkan dalam menganalisis alir data yang dibuat. Sistem yang akan dibangun merupakan sistem informasi pemesanan tiket berbasis mobile. Sistem ini akan membantu calon penumpang dalam melakukan pemesanan tiket secara online. Berikut bagian analisis sistem yang diusulkan yaitu:

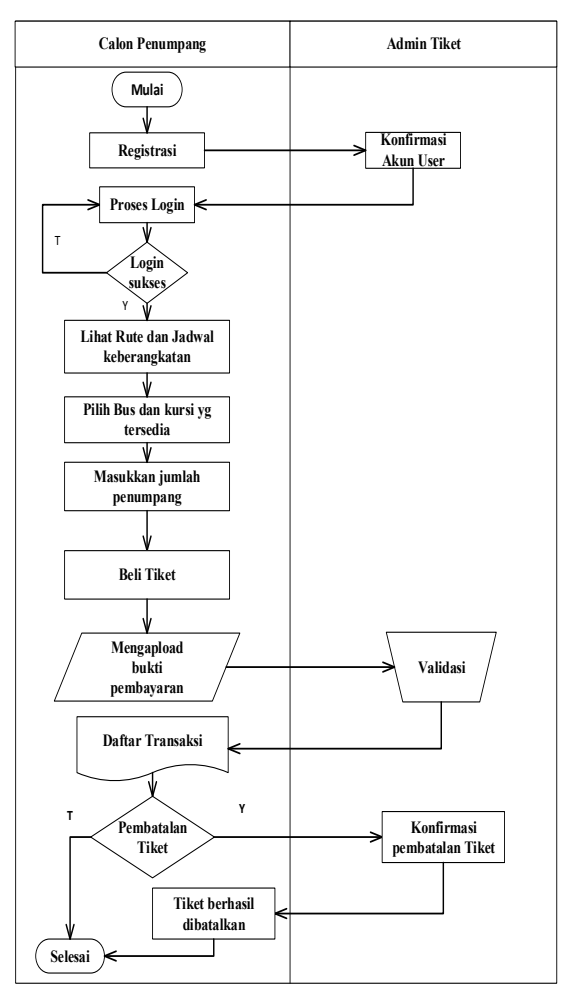

Gambar 2. Flowchart Sistem yang Diusulkan

## **Perancangan Proses**

Perancangan proses menggunakan Data Flow Diagram (DFD) yaitu Diagram yang menggambarkan aliran data dari sebuah proses yang sering disebut dengan sistem informasi. Di dalam *data flow diagram* juga menyediakan informasi mengenai *input* dan *output* dari tiap entitas dari proses ini sendiri.

## **Data Flow Diagram Level 0**

Diagram konteks atau level 0 merupakan diagram dengan tingkatan paling rendah, dimana menggambarkan sistem berinteraksi dengan entitas eksternal. Pada diagram konteks akan diberi nomor untuk setiap proses yang berjalan, dimulai dari angka 0 terlebih dahulu.

Berikut perancangan diagram konteks atau dfd level 0 pada sistem informasi pemesanan tiket bus dapat dilihat sebagai berikut.

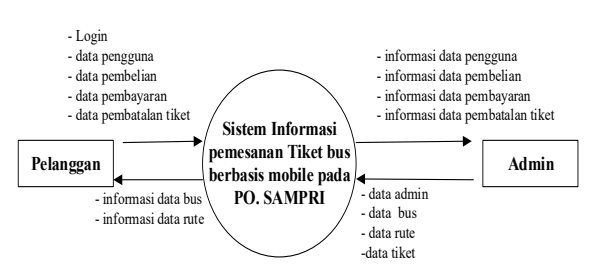

Gambar 3. DFD Level 0 (Diagram Konteks)

### **Data Flow Diagram Level 1**

DFD level 1 adalah tahapan lebih lanjut tentang DFD level 0, dimana semua proses yang ada pada DFD level 0 akan dirinci dengan lengkap sehingga lebih lengkap dan detail. Proses-proses utama yang ada akan dipecah menjadi sub-proses.

Berikut perancangan diagram konteks atau dfd level 1 pada sistem informasi pemesanan tiket bus dapat dilihat sebagai berikut.

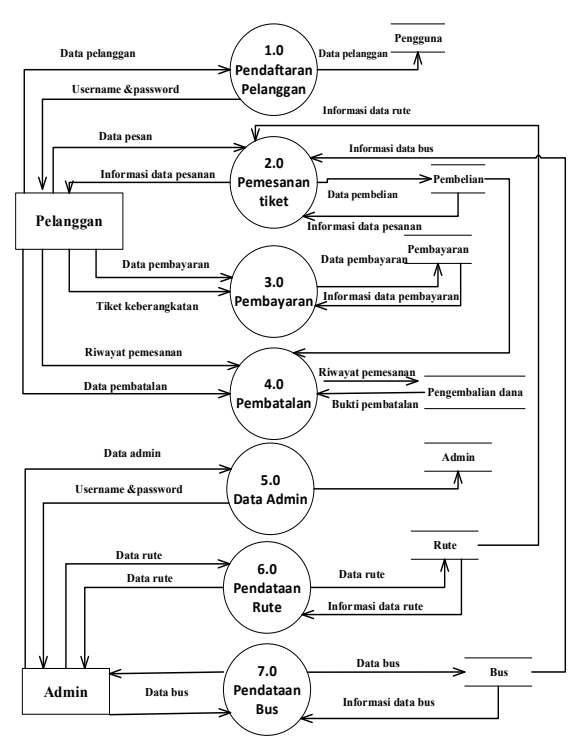

Gambar 4. DFD Level 1

# HASIL DAN PEMBAHASAN Tampilan Login Pengguna

Sebelum masuk ke halaman utama pengguna, maka pengguna harus melakukan login terlebih dahulu. Pada halaman *login* pengguna hsrus memasukkan *username* dan *password*.

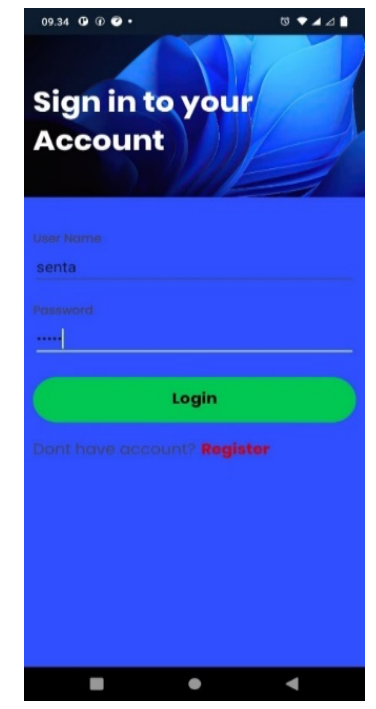

Gambar 5. Halaman Login Pengguna

## Halaman Registrasi Pengguna

Halaman registrasi pengguna adalah halaman yang tampil saat pengguna mengklik Register pada halaman login. Dimana pengguna memasukkan datadata yang diminta untuk membuat akun penguna. Setelah registrasi berhasil maka pengguna akan mendapatkan kode otp dan diinput untuk verifikasi.

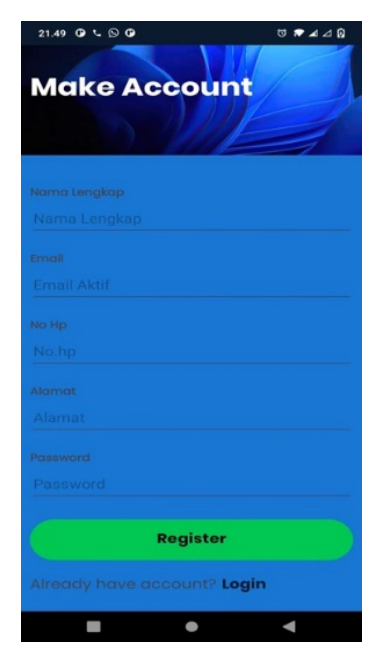

Gambar 6. Halaman Register Pengguna

## Halaman Dashboard Pengguna

Halaman dashboard pengguna adalah halaman yang tampil pertama kali setelah admin berhasil mengakes sistem informasi pemesanan tiket bus berbasis mobile. Halaman ini berisi rute dan waktu keberangkatan bus serta tombol button untuk membeli tiket.

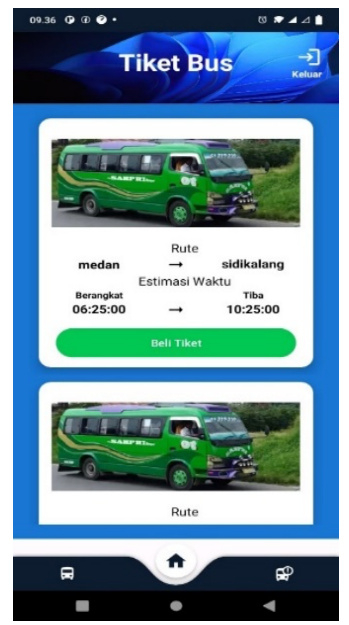

Gambar 7. Halaman Registrasi Pengguna

## Halaman Pembelian Tiket

Halaman pembelian tiket adalah halaman yang tampil pada sistem yang digunakan pengguna atau calon penumpang untuk membeli tiket bus.

| 09.38 O @ @ •                         |             | 01        |        |
|---------------------------------------|-------------|-----------|--------|
|                                       | Rute        |           |        |
| medan                                 |             | sidikalar | ng     |
|                                       | Estiamsi Wa | ktu       |        |
| Berangkat                             |             | Tiba      | ~      |
| 06:25:00                              | -           | 10:25:0   | ۲<br>١ |
| Pilih Bus                             |             |           |        |
| executive                             |             |           | -      |
|                                       |             |           |        |
| Tanggal                               |             |           |        |
| · · · · · · · · · · · · · · · · · · · |             |           |        |
| Kamis, 17 Agu 2                       | 023         |           | C      |
|                                       |             | 6         |        |
| Bus executiv                          | e           |           |        |
| Nomor Bus : 888                       |             |           |        |
| Kursi Kosong : 11                     |             |           |        |
| Harga Tiket/Orang : Rp60.000          |             |           |        |
| Jumlah Penump                         | ang         |           |        |
| 2                                     |             |           |        |
|                                       |             |           | _      |
| Beli Tiket                            |             |           |        |
|                                       |             |           | _      |
|                                       |             |           |        |

Gambar 8. Halaman Pembelian Tiket

#### Halaman Daftar Pembelian Tiket

Halaman daftar pembelian adalah halaman yang tampil pada sistem pemesanan tiket bus dimana pengguna melihat daftar pembelian.

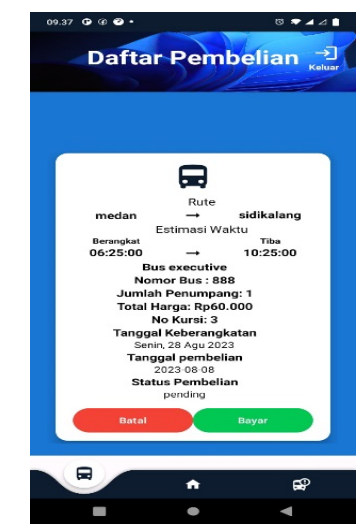

Gambar 9. Halaman Daftar Pembelian Tiket

# Halaman Pembayaran

Halaman pembayaran adalah halaman yang tampil pada sistem yang digunakan pengguna dalam melakukan proses pembayaran tiket.

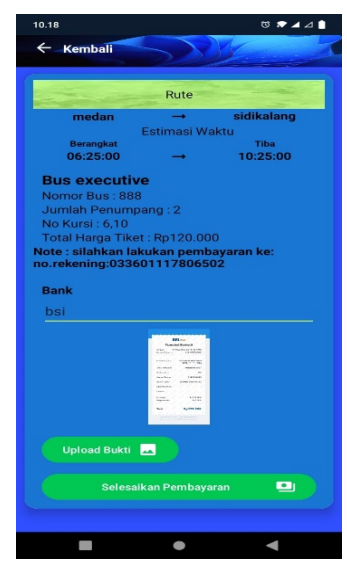

Gambar 10. Halaman Daftar Pembayaran

## Halaman Daftar Transaksi

Halaman daftar transaksi adalah halaman yang dapat dilihat pengguna setelah melakukan pembayaran.

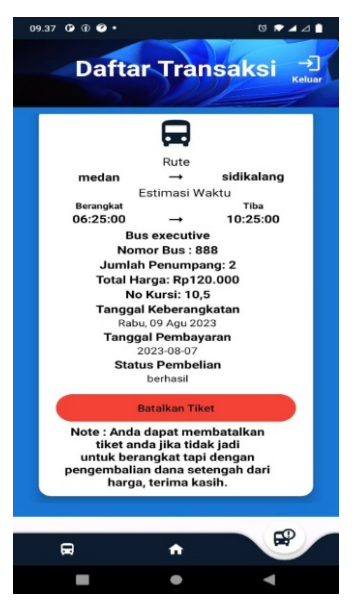

Gambar 11. Halaman Daftar Transaksi

### Halaman Pembatalan Tiket

Halaman pembatalan tiket adalah halaman yang digunakan pengguna dalam melakukan pembatalan tiket dan pengembalian dana.

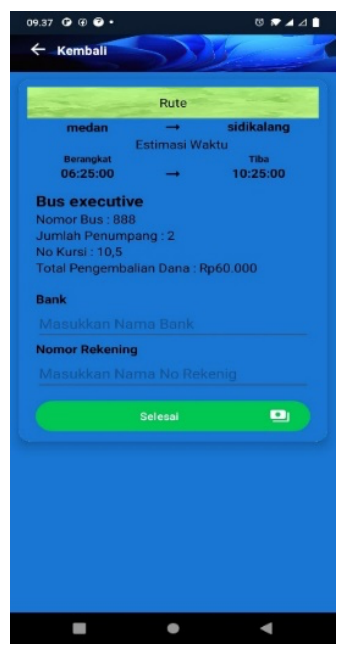

Gambar 12. Halaman Pembatalan Tiket

## Halaman Daftar Transaksi Pengembalian Dana

Halaman daftar transaksi pengembalian dana adalah halaman yang tampil pada sistem pemesanan tiket bus dimana pengguna melihat daftar transaksi dengan status pengembalian dana.

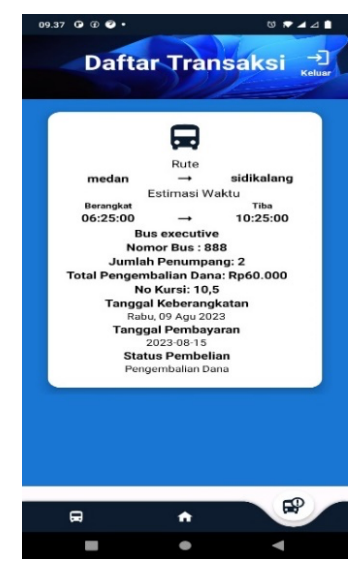

Gambar 13. Daftar Transaksi Pengembalian Dana

### Pembahasan

Di bawah ini disajikan pembahasan mengenai Sistem Informasi Pemesanan Tiket Bus Pada PO. SAMPRI Berbasis Mobile adalah sebagai berikut:

| Deskripsi       | Test Case    | Tampilan Sistem  | Hasil |
|-----------------|--------------|------------------|-------|
| Pengujian       |              |                  |       |
| Membuka         | Memasukkan   | Sistem           | Valid |
| aplikasi dan    | data         | menampilkan      |       |
| melakukan       | pengguna     | perintah "cek E- |       |
| registrasi akun | dan          | mail anda untuk  |       |
| pengguna        | mengklik     | konfirmasi akun" |       |
| terlebih dahulu | register.    |                  |       |
| Username dan    | Username:    | Login            | Valid |
| Password di isi | sentaegrioni | menampilkan      |       |
| sesuai dengan   | @gmail.com   | "Login Berhasil" |       |
| data user       | Password:    | masuk pada       |       |
| kemudian klik   | oni1234      | halaman utama    |       |
| masuk           |              | aplikasi         |       |
|                 |              | pemesanan tiket  |       |
|                 |              | bus PO. SAMPRI   |       |
| Masukkan        | Username:    | Login tidak      | Valid |
| Username dan    | sentaegrioni | berhasil dan     |       |
| Password        | @gmail.com   | sistem           |       |
| dimana salah    | Password:    | menampilkan      |       |
| satunya salah   | oni12        | "Login Gagal"    |       |
|                 |              | "                |       |
| Pada menu       | Melakukan    | Sistem akan      | Valid |
| halaman utama   | klik pada    | menampilkan      |       |
| atau dashboard  | menu beli    | pembelian        |       |
| maka klik beli  | tiket dan    | berhasil         |       |
| tiket           | pengguna     |                  |       |
|                 | menginput    |                  |       |
|                 | data         |                  |       |
|                 | pemesanan    |                  |       |
|                 | tiket dan    |                  |       |
|                 | mengklik     |                  |       |
|                 | beli tiket.  |                  |       |

| Tabel 1.   | Penguijan  | Black | Box ' | Testing |
|------------|------------|-------|-------|---------|
| 1 and 1 1. | 1 ongujian | Diack | DUA   | resung  |

| Setelah<br>melakukan<br>pemesanan atau<br>pembelian tiket<br>maka pengguna<br>mengklik<br>Bayar                            | Melakukan<br>klik Bayar                                | Setelah pengguna<br>klik bayar maka<br>sistem akan<br>masuk pada<br>halaman<br>pembayaran dan<br>pengguna<br>melakukan apload<br>bukti<br>pembayaran. Dan<br>sistem akan<br>menampilkan<br>pesan<br>"pembayaran<br>berhasil silahkan<br>tunggu konfirmasi<br>Admin"      | Valid |
|----------------------------------------------------------------------------------------------------|--------------------------------------------------------|----------------------------------------------------------------------------------------------------|-------|
| Pada daftar<br>Transaksi<br>pengguna bisa<br>melakukan klik<br>pada batal tiket                                            | Melakukan<br>klik pada<br>batal tiket                  | Setelah masuk<br>pada halaman<br>dafar transaksi<br>maka ada pilihan<br>untuk batal tiket.<br>Jika pengguna<br>klik batal tiket<br>maka sistem akan<br>menampilkan<br>"pembatalan tiket<br>berhasil "dan<br>status pembayaran<br>berubah menjadi<br>pengembalian<br>dana | Valid |
| Pada halaman<br>website Admin.<br>Username dan<br>Password di isi<br>sesuai dengan<br>data Admin<br>kemudian klik<br>masuk | Memasukkan<br>Username:<br>admin<br>Password:<br>admin | Setelah logi<br>berhasil maka<br>tampil halaman<br>dashboard admin<br>" Selamat Datang<br>Administrator"                                                                                                    | Valid |
| Pada menu<br>Daftar Bus                                                                                                    | Melakukan<br>klik pada<br>Daftar Bus                   | Setelah masuk ke<br>halaman data bus<br>maka sistem akan<br>menampilkan<br>semua data-data<br>bus pada PO.<br>SAMPRI, dan<br>admin dapat<br>melakukan aksi<br>perubahan,<br>penambahan dan<br>menghapus data<br>bus.                                                     | Valid |
| Pada menu<br>Daftar Rute                                                                                                   | Melakukan<br>klik pada<br>data Rute                    | Setelah masuk ke<br>halaman data rute<br>sistem akan<br>menampilkan<br>daftar rute<br>perjalanan bus,<br>dan dapat<br>melakukan<br>perubahan,<br>penambahan dan                                                                                                    | Valid |

| -              |             |                  | 1     |
|----------------|-------------|------------------|-------|
|                |             | menghapus data   |       |
|                |             | rute.            |       |
| Pada menu      | Melakukan   | Sistem akan      | Valid |
| Daftar         | klik pada   | menampilkan      |       |
| pembayaran     | menu daftar | daftar pembelian |       |
|                | pembayaran  | dan pembayaran   |       |
|                |             | dan admin dapat  |       |
|                |             | melakukan hapus  |       |
|                |             | data.            |       |
| Pada menu data | Melakukan   | Setelah masuk    | Valid |
| pengguna       | klik pada   | pada halaman     |       |
|                | data        | data pengguna    |       |
|                | pengguna    | sistem akan      |       |
|                |             | menampilkan      |       |
|                |             | data-data        |       |
|                |             | pengguna yang    |       |
|                |             | sudah pernah     |       |
|                |             | mendaftar akun.  |       |
| Pada halaman   | Melakukan   | Setelah          | Valid |
| website menu   | klik LogOut | melakukan aksi   |       |
| LogOut         | -           | klik pada LogOut |       |
| -              |             | maka sistem akan |       |
|                |             | keluar dari      |       |
|                |             | halaman website  |       |
|                |             | dan kembali ke   |       |
|                |             | halaman login    |       |
|                |             | admin.           |       |

# KESIMPULAN

Dari hasil perancangan dan pembuatan sistem informasi pemesanan tiket bus berbasis mobile pada PO. SAMPRI dapat diambil beberapa kesimpulan sebagai berikut:

- 1. Sistem informasi pemesanan tiket bus berbasis mobile ditujukan hanya untuk bus pada PO. SAMPRI.
- 2. Pemesan tidak dapat memilih kursi yang masih tersedia sesuai dengan kehendak pribadi.
- 3. Pemesan dapat melihat rute perjalanan dan waktu keberangkatan sebelum melakukan pembelian tiket bus.
- 4. Pemesan dapat memilih jenis bus yang ingin dinaiki dan nomor bus akan otomatis muncul pada saat jenis bus dipilih.
- 5. Pemesan dapat memilih tanggal keberangkatan saat membeli tiket.
- 6. Pemesan dapat melakukan pembatalan tiket jika suatu saat pemesan tidak jadi melakukan perjalanan dan akan dilanjutkan dengan status pengembalian dana 50% dari total harga sebelumnya.
- 7. Dengan adanya sistem informasi pemesanan tiket bus berbasis mobile pada PO. SAMPRI mampu menyelesaikan permasalahan yang terjadi sebelumnya, seperti mengurangi tingkat antrian pemesanan tiket pada saat hari raya atau libur.

 Dari tes uji performa yang dilakukan. Nilai nilai yang muncul ketika program mengeksekusi perintah menunjukkan sistem informasi ketika jaringan stabil mampu memudahkan admin dan pemesan tiket.

## DAFTAR PUSTAKA

Hidayat, A. R., Sihombing, V., & Irmayani, D. (2021). Sistem Informasi Pemesanan Tiket Bus pada CV. Chandra Bagan Batu Berbasis Web. *Jurnal Teknik Informasi Dan Komputer (Tekinkom)*, 4(1), 32–36.

https://doi.org/10.37600/tekinkom.v4i1.215 Julianto, S., & Setiawan, S. (2019). Perancangan

- Sistem Informasi Pemesanan Tiket Bus Pada Po. Handoyo Berbasis Online. *Simatupang, Julianto Sianturi, Setiawan, 3*(2), 11–25.
- Kadir, A. (2014). *Perancangan Sistem Informasi* (Ed. Revisi). Alfabeta.
- Kristanto, A. (2003). *Perancangan Sistem Informasi*. Gava Media.
- Kurniawati, & Bachtiar, L. (2020). Pengembangan Teknologi Mobile Untuk Sistem Kasir Rumah Makan Di Kota Sampit Menggunakan Firebase Realtime Database. Jurnal Teknologi Informasi Universitas Lambung Mangkurat (JTIULM), 5(2), 57–66.
- https://doi.org/10.20527/jtiulm.v5i2.51 Rahmat, A. R. A., & Octaviano, A. (2016). Aplikasi
- Pemesanan Tiket Bus Berbasis Web (Studi Kasus pada PO. Harapan Jaya). Jurnal Informatika Universitas Pamulang, 1(1), 1–11.
- Ridlo, I. A. (2017). Pedoman Pembuatan Flowchart. Academia.Edu, 27.
- Simatupang, J., & Sianturi, S. (2019). Perancangan Sistem Informasi Pemesanan Tiket Bus Pada PO. Handoyo Berbasis Online. *Jurnal Intra Tech*, 3(2), 11–25.
- https://doi.org/10.37030/jit.v3i2.56 Susanty, W., Astari, I. N., & Thamrin, T. (2019). Aplikasi Gis Menggunakan Metode Location
- Based Service (Lbs) Berbasis Android. *Explore:* Jurnal Sistem Informasi Dan Telematika, 10(1). https://doi.org/10.36448/jsit.v10i1.1218